## **Claiming Results**

This guide is to support centres submitting claims for learners who are expecting to receive results in summer 2020 where a centre has adapted or is providing a centre assessed grade (CAG).

When completing the claims process, centres should reference all evidence that will support the claim and that is held by the centre. Please refer to our <u>Supporting</u> <u>Guidance: Exceptional arrangements for assessment and grading in Summer 2020</u> which details the evidence criteria references for different qualification groupings.

## Submitting results using an RAC

Centres who submit results using RACs please follow the steps below:

Generate your RAC in the usual way via the Cohort page.

Units being claimed under ERF (Calculated or Adapted), select '**Achieved (ERF)**' from the dropdown beneath the applicable unit.

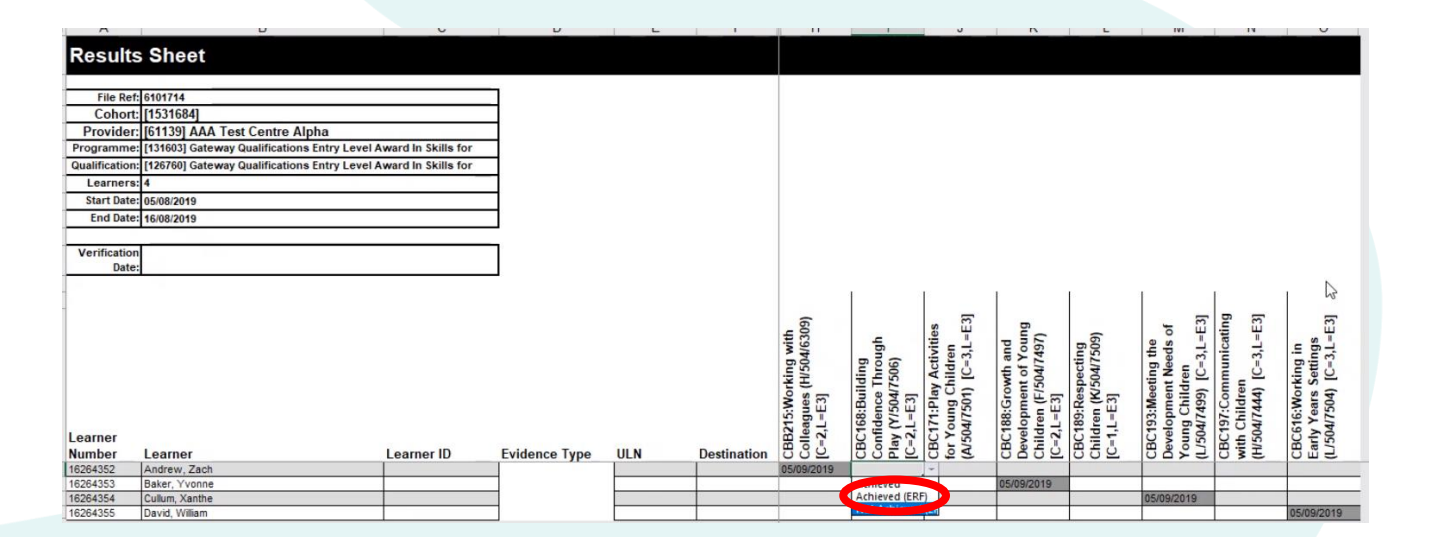

The calculated assessment grade (CAG) is entered by completing the free text box indicating the evidence type used to evidence achievement of the unit(s) against each learner e.g. 2a, 3a etc. For adaptations, detail '**Adapted**' in the evidence type column.

For units withType 1 evidence only, please select 'Achieved' in the grade drop down.

For units being claimed under the adapt mitigation, please state '**Adapted**' in the evidence field.

| A             | В                                         | С                      | D             | E   | F             | н          | 1                 | J        | К          | L        | M          | N        | 0                                        |
|---------------|-------------------------------------------|------------------------|---------------|-----|---------------|------------|-------------------|----------|------------|----------|------------|----------|------------------------------------------|
| Results       | s Sheet                                   |                        |               |     |               |            |                   |          |            |          |            |          |                                          |
|               |                                           |                        | _             |     |               |            |                   |          |            |          |            |          |                                          |
| File Ref      | 6101714                                   |                        |               |     |               |            |                   |          |            |          |            |          |                                          |
| Cohort        | [1531684]                                 |                        | -             |     |               |            |                   |          |            |          |            |          |                                          |
| Provider      | [61139] AAA Test Centre Alpha             |                        | 4             |     |               |            |                   |          |            |          |            |          |                                          |
| Programme     | [131603] Gateway Qualifications Entry Lev | el Award In Skills for |               |     |               |            |                   |          |            |          |            |          |                                          |
| Qualification | [126760] Gateway Qualifications Entry Lev | el Award In Skills for |               |     |               |            |                   |          |            |          |            |          |                                          |
| Learners      | : 4                                       |                        |               |     |               |            |                   |          |            |          |            |          |                                          |
| Start Date    | 05/08/2019                                |                        |               |     |               |            |                   |          |            |          |            |          |                                          |
| End Date      | 16/08/2019                                |                        |               |     |               |            |                   |          |            |          |            |          |                                          |
|               |                                           |                        | -             |     |               |            |                   |          |            |          |            |          |                                          |
| Verification  | 1                                         |                        |               |     |               |            |                   |          |            |          |            |          |                                          |
| Date          | a<br>a                                    |                        |               |     |               |            |                   |          |            |          |            |          |                                          |
|               |                                           |                        |               |     |               |            | Ť.                | Ē.       | 1          | ř.       | 1          | T        | ۹. – – – – – – – – – – – – – – – – – – – |
|               |                                           | <b>(</b>               |               |     |               | -          |                   | -        |            |          |            |          | -                                        |
|               |                                           |                        |               |     |               | 4 60       |                   | E es     | Bu (       | -        | E3         | E E      | E                                        |
|               |                                           |                        |               |     |               | wit        | db                | 19       | no<br>161  | 600      | he ds      | ,L=      |                                          |
|               |                                           |                        |               |     |               | 60g        | ling (9           | =3 dre   | f Y a      | 117      |            | E C      | E unit                                   |
|               |                                           |                        |               |     |               | Eki        | Th Idi            | Id hill  | 504 MI     | 502      | Ic Ic      |          | Se                                       |
|               |                                           |                        |               |     |               | No No      | 3ui<br>33ui<br>33 | g C 1    | 3] 3]      | 3] K     | Aec<br>99) | 44)      | No<br>Irs                                |
|               |                                           |                        |               |     |               | -E         | 8:19 15 Ien       | 112 m    | B:(        | 1:6 u =  | 3:1<br>74  | hil 14   | 15 Yes                                   |
| earner        |                                           |                        |               |     |               | B2<br>2,L  | y Cl              | 504 C1   | 2,L        | 1,1 dr   | C19        | 504 P    | Ly CG                                    |
| lumber        | learner                                   | Learner ID             | Evidence Type | ULN | Destination   | 8 5 5      | C la CB           | A or     | C Fi B CB  | 8 H U    | L Several  | Hit      | Ear D                                    |
| 6264352       | Andrew, Zach                              | Louistib               | 2a, 3a, 3c    |     | 2 Constantion | 05/09/2019 |                   | Achieved |            | Achieved | Achieved   | Achieved |                                          |
|               |                                           |                        |               |     |               |            |                   | (ERF)    |            | (ERF)    |            |          |                                          |
| 6264353       | Baker, Yvonne                             |                        | _             |     |               |            |                   |          | 05/09/2019 |          |            |          |                                          |
| 6264354       | Cullum, Xanthe                            |                        | -             |     | _             |            |                   |          |            |          | 05/09/2019 |          | 05/00/000                                |
| 6264355       | Luavid, william                           | - L                    | 1             | 1   | 1             |            | 1                 | I        | 1          | I        |            | 1        | 05/09/201                                |

Once the unit grades and evidence type(s) are complete, upload in the usual way.

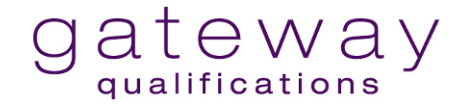

## Submitting Results using Direct Entry Results (including completing the ERF Supplementary Evidence to support CAG)

Centres who submit results using Direct Entry Results (DER) please follow the steps below:

Access the DER results page in the usual way, whether by learner or by unit.

For units being claimed under ERF (Calculated or Adapted), select '**Achieved (ERF)**' from the dropdown beneath the applicable unit and submit.

For units with Type 1 evidence only, please select 'Achieved' in the grade drop down.

If claiming a single unit qualification, the drop down will be situated beside the learner.

| oho          | ect Entry Results By Learner Submission ort [1531684]                                                                                                    |                                                                                                    | K Back to Cohort                         |
|--------------|----------------------------------------------------------------------------------------------------|----------------------------------------------------------------------------------------------------|------------------------------------------|
| Ple          | ease note that there are other results being processed for this cohort.                                                                                                    |                                                                                                    |                                          |
| Z            | ach Andrew (16264352)                                                                                                    |                                                                                                    |                                          |
| Ga           | ateway Qualifications Entry Level Award In Skills for Childca<br>AAA Test Centre Alpha                                                                                                    | are (Entry 3)                                                                                                    |                                          |
| Zac          | th Andrew (16264352)                                                                                                    |                                                                                                    |                                          |
| Save         | e to Basket                                                                                                    |                                                                                                    | 0 results for this cohort in this basket |
|              | Unit                                                                                                    | Result                                                                                                    |                                          |
| Gat          | teway Qualifications Entry Level Award In Skills for Childcare (Entry 3) ] C                                                                                                    | DG (Overarching Group)                                                                                                    |                                          |
|              |                                                                                                    |                                                                                                    |                                          |
| M (N         | Mandatory)                                                                                                    |                                                                                                    |                                          |
| И (N         | Mandatory)<br>CBC189:Respecting Children (K/504/7509) [C=1.L=E3]                                                                                                    | « Please Select »                                                                                                    | .Set APL                                 |
| M (N         | Mandatory)<br>CBC189:Respecting Children (K/504/7509) [C=1.L=E3]<br>CBC616:Working in Early Years Settings (L/504/7504) [C=3.L=E3]                                                                              | « Please Select »<br>« Please Select »<br>Not Achieved (ERF)                                                                                          | Set APL                                  |
| D1 (N        | Mandatory)<br>CBC189:Respecting Children (K/S04/7509) [C=1,L=E3]<br>CBC616:Working in Early Years Settings (L/S04/7504) [C=3,L=E3]<br>Optional Units)                                                           | « Please Select »<br>« Please Select »<br>Not Achieved (ERF)<br>Not Achieved                                                                          | Set APL                                  |
| ୦1 (N<br>ତ୍ର | Mandatory)<br>CBC189:Respecting Children (K/S04/7509) [C=1,L=E3]<br>CBC616:Working in Early Years Settings (L/S04/7504) [C=3,L=E3]<br>Optional Units)<br>CBB215:Working with Colleagues (H/S04/6309) [C=2,L=E3] | <ul> <li>Please Select »</li> <li>Please Select &gt;</li> <li>Not Achieved (ERF)</li> <li>Not Achieved</li> <li>Achieved</li> <li>Achieved</li> </ul> | Set APL<br>Set APL<br>Set APL            |

| gatewa                                     | Y Actions - Resource:        | s - Administration -                      | 'Administration Contact' at A | vAA Test Centre Alpha        | Ellen Heath + |
|--------------------------------------------|------------------------------|-------------------------------------------|-------------------------------|------------------------------|---------------|
| Learner Registrations -<br>ohort [1531684] | Unit Registrations - Resul   | ts - Cohort Documentation                 | )                             |                              |               |
| Provider                                   | [61139] AAA Test Centre Alph | a                                         |                               |                              |               |
| Programme/Provider<br>Course               | [131603] Gateway Qualificati | ons Entry Level Award In Skills for Child | dcare (Entry 3)               |                              |               |
| Qualification                              | [126760] Gateway Qualificati | ons Entry Level Award In Skills for Child | dcare (Entry 3)               |                              |               |
| Your Ref                                   | FF Test 4                    | Purcha                                    | ase Order No na               |                              |               |
| Cohort Start                               | 05/08/2019                   | Cohor                                     | t End 16/08/2019              |                              |               |
| Site                                       | Test Site 1 (Unknown site)   |                                           |                               |                              |               |
| Number of Learners                         | 4                            |                                           |                               |                              |               |
| Course Administration<br>Contact           |                              | Quality                                   | Y Personnel Centre Advise     | r: Christine Wonnacott [ID:6 | 6835122]      |

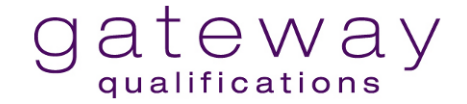

Once results are submitted you will need to download and complete the ERF Supplementary Evidence Form, this can be accessed from the Cohort ID page by selecting the Cohort Documentation.

Select the report highlighted below.

| View Document                                   |  |
|-------------------------------------------------|--|
| Choose a document to view:                      |  |
| No Documents To Be Displayed                    |  |
|                                                 |  |
|                                                 |  |
| View Report                                     |  |
| Choose a report to view:                        |  |
| Report Name                                     |  |
| ACE Certification Evidence                      |  |
| Class Demographics                              |  |
| DirectEntryResults - Achievement Summary By Run |  |
| Discountry Results - Mau - Summary By Run       |  |
| ERF Supplementary Evidence                      |  |
| Es 1 AttendanceRegist                           |  |
| ESOL - Results Statement (L2 only)              |  |
| Flat file results upload template               |  |
| FS - AttendanceRegister                         |  |
| FS - Results Statement (L1 and L2 only)         |  |
| QW Run ROC Background Check Summary             |  |
|                                                 |  |

Download the report in Excel.

| 1 4 | 1 | of 1 D DU | 🔜 • 🚱 |  |
|-----|---|-----------|-------|--|
|-----|---|-----------|-------|--|

The calculated assessment grade (CAG) is entered by completing the free text box indicating the evidence type used to evidence achievement of the unit(s) against each learner e.g. 2a, 3a etc. For adaptations, detail 'Adapted' in the evidence type column'

| Å | A         | В                                       | С         | D          | E          | F         | G       | н        | L           | J            | К            |   |
|---|-----------|-----------------------------------------|-----------|------------|------------|-----------|---------|----------|-------------|--------------|--------------|---|
|   | Centre ID | Course Programme Name                   | Cohort ID | Start Date | End Date   | Learner   | Learner | Learner  | Learner     | Learner Date | ERF Evidence | Y |
| 1 |           |                                         |           |            |            | Quartz ID | Surname | Forename | Middle Name | of Birth     |              |   |
|   | 61139     | Gateway Qualifications Entry Level      | 1531684   | 05/08/2019 | 16/08/2020 | 16264352  | Andrew  | Zach     |             | 01/01/1.60   | 2a, 3a, 3c   | 7 |
| 2 |           | Award In Skills for Childcare (Entry 3) |           |            |            |           |         |          |             |              |              |   |
| 3 |           |                                         |           |            |            |           |         |          |             |              |              |   |

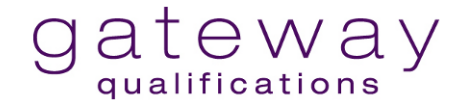

The ERF Supplementary Evidence Form must then be saved, uploaded and submitted via the Cohort Documentation Page.

| phort Documentation                                                             |                    |        |
|---------------------------------------------------------------------------------|--------------------|--------|
| Back to Cohort                                                                  |                    |        |
| Submit Document                                                                 |                    |        |
| lick "Browse" to select a document to upload, and pick a document type from the | drop-down list.    |        |
| -Document Type                                                                  | -Document Sub-type |        |
| Choose file No file chosen                                                      |                    | Submit |
|                                                                                 |                    |        |